Orientação para assinatura digital dos formulários

1º passo: Obter a assinatura eletrônica, por meio de certificado digital emitido pela Infraestrutura de Chaves Públicas Brasileira (ICP-Brasil modelo A3, cartão ou token)

Na página do Conselho Federal de Medicina (<u>http://portal.cfm.org.br/crmdigital/</u>) é possível consultar condições especiais para médicos obterem o certificado, por meio de um termo de cooperação técnica que o CFM estabeleceu com três AC (Autoridades Certificadoras) para oferecer o certificado digital do tipo PF A3.

2º passo: Após a obtenção do certificado digital, na página <u>http://azt.aids.gov.br/documentos/lista\_doc.php</u> procure o formulário (versão PDF digitável) do documento que você deseja

3º passo: Preencha o documento em questão. Por exemplo, formulário de dispensação de ARV – Tratamento, com os dados do paciente e a prescrição, utilizando o programa **Adobe Acrobat Reader**. Caso seu computador não possua esse *software* instalado, faça o *download por aqui:* <u>https://get.adobe.com/br/reader/</u>

| Inicia Ferramentas   SULCITAÇÃO_TRA_ ×   Comparison Comparison Co                                                                                                    | SOLICITAÇÃO_TRATAMENTO_DIGITAVEL.pdf - Adobe Acrobat Reader DC     Arouixo_Fultar_Visualizar_lanela_Aluida                                                                                                    | - ø ×                                                                                                    |
|----------------------------------------------------------------------------------------------------|----------------------------------------------------------------------------------------------------|----------------------------------------------------------------------------------------------------|
| Image: Contractive and the contractive and the contex and the contractive and the contractive and the contractive a | Início Ferramentas SOLICITAÇÃO TRA ×                                                                                                    | 0 🛕 🦲                                                                                                    |
| Image: Contract of the contract of the contract |                                                                                                    | Ų ÷ ↓                                                                                                    |
| Exemulation de Solicitação de Médicamentos         1-081-Cardo Nacord de Solicitação de Médicamentos         2-081-Cardo Nacord de Solicitação de Médicamentos         2-081-Cardo Nacord de Solicitação de Médicamentos         2-081-Cardo Nacord de Solicitação de Médicamentos         2-081-Cardo Nacord de Solicitação de Médicamentos         2-081-Cardo Nacord de Solicitação de Médicamentos         2-081-Cardo Nacord de Solicitação de Solicitação de Médicamentos         2-081-Cardo Nacord de Solicitação de Solicitação de Médicamentos         2-081-Cardo Nacord de Solicitação de Médicamentos         2-081-Cardo Nacord de Solicitação de Médicamentos         12-061-Cardo Nacord de Solicitação de Médicamentos         12-061-Cardo Nacord de Solicitação de Médicamentos         12-061-Cardo Nacord de Solicitação de Médicamentos         12-061-Cardo Nacord de Solicitação de Médicamentos         12-061-Cardo Nacord de Solicitação de Médicamentos         12-061-Cardo Nacord de Solicitação de Médicamentos         12-061-Cardo Nacord de Solicitação de Médicamentos         12-061-Cardo Nacord de Solicitação de Médicamentos         12-061-Cardo Nacord de Solicitação de Médicamentos         12-061-Cardo Nacord de Solicitação de Médicamentos         12-061-Cardo Nacord de Solicitação de Médicamentos         12-061-Cardo Nacord de Solicitação de Médicamentos         12-061-Cardo Nacord de Solicitação de Médicament                                                                                                    | 🖺 🛧 🗘 🖶 🖂 🔍 🕥 🕑 🔟 🖊 🖑 💬 🕀75% 🝷 ቩ                                                                                                    | - 🐺 📮 🖉 🖧 🖏 🚺 Compartilhar                                                                                                    |
|                                                                                                    | Formulario de Solicitação de Medicamentos         1 - ONS - Cardio Nacional de Solida         0 - None Complete de Usado         0 - None Complete de Usado         0 - None Complete de Usado         0 - None Solid         0 - None Solid         0 - None Solid         0 - None Solid         0 - None Solid         1 - Peto - Jordio Nacional de Solida         1 - Peto - Jordio Nacional de Solida         1 - Peto - Jordio Nac | Yonuario         Stoppe de cuarto         Stoppe de cuarto         Combine arquivos         Combine arquivos         Combine arquivos         Organizar páginas         Ocultar         Proteger         Compactar DF         Compactar DF         Compactar DF         Compactar DF         Mais ferramentas         Voc2 tem uma conta gratuita da Document Conta da Document Conta Da Document Conta da Document Conta da Document Conta |

4º passo: Após finalizar a prescrição ou o preenchimento do documento em questão:

| Arquivo Ed | ÇÃO_TRATAMENTO_DIGIT<br>litar Visualizar Janela | AVEL.pdf - Adobe Acrobat Reader D<br>Ajuda | c                         |                                                      |                                                                                                    |                   | - 0 ×                                      |
|------------|-------------------------------------------------|--------------------------------------------|---------------------------|------------------------------------------------------|----------------------------------------------------------------------------------------------------|-------------------|--------------------------------------------|
| Início     | Ferramentas                                     | SOLICITAÇÃO_TRA                            |                           |                                                      |                                                                                                    |                   | I 🌲 😑                                      |
| Q Ferra    | amentas de pesquisa                             |                                            |                           |                                                      |                                                                                                    |                   |                                            |
|            | Comentário                                      | Preencher e assinar                        | Editar PDF                | Exportar PDF                                         | Criar PDF                                                                                                    | Combinar arquivos | Compartilhar                               |
|            | Abrir •<br>Carimbo                              | Abrir •<br>Medir<br>Abrir •                | Abrir  Certificados Abrir | Abrir •<br>Enviar para<br>comentários<br>Adicionar • | Abrir •                                                                                                    | [Adidonar] ▼ ]    | Abrir •                                    |
| <b>4</b> P | ) Digite aqui para p                            | esquisar                                   | o 🛱 🤁 🗮                   | ê 🛯 🗸 🧕                                              | Mar 1997 - 1997 - 1997 | ^ ©               | 14:19<br>● <i>信</i> 句》 14/05/2020 <b>号</b> |

| SOLICITAÇÃO_TRATAMENTO_DIGITAVEL.pdf - Adobe Acrobat Reader DC<br>Arquivo Editar Visualizar Janela Ajuda                                                                                                    |                                                                                                    | - 0 ×                                 |
|----------------------------------------------------------------------------------------------------|----------------------------------------------------------------------------------------------------|---------------------------------------|
| Início Ferramentas SOLICITAÇÃO_TRA ×                                                                                                    |                                                                                                    | ? A                                   |
| 🖺 🕁 ଦ 🖶 🖂 🔍 🗇 🕒 ן                                                                                                    | / 2 ▶ @ ⊖ ⊕ _75% ▼ 🛱 ▼ 🐺 📮 🖉 💪                                                                                                    | Compartilhar                          |
| Certificados                                                                                                    | Assinar Digitalmente 🕞 arcador de hora 🔗 Validar todas as assinaturas                                                                                                    | Fechar                                |
| I-CNS - Cardid     I-CNS - Cardid     S-None Compt<br>UNAXIO Text     Sould<br>B- State formation     B- State formation     B- State formation     IO data     I2-Petro     If     I-Contraint.cpl     If     -Contraint.cpl     If     -Contraint.cpl     -Contraint.cpl     If     -Contraint.cpl     -If     -Contraint.cpl     -If     -Contraint.cpl     -If     -Contraint.cpl     -If     -Contraint.cpl     -If     -If     -Contraint.cpl     -If     -If | Commutance de Carge Visit en objacutin.     Carge Visit en objacutin.     Carge Visit en ob |                                       |
| Inibidore da<br>Transcriptae<br>Reversa Ansiogo<br>de Nucionalista<br>Vistorificae<br>(TRMITINe)                                                                                                    | Zaboudati - Lamivadati - Giringe Atting-Tongite                                                                                                    |                                       |
| Palidore da Transcria<br>Reman Nijo Antono<br>Nacionados (TRN                                                                                                    | Zaboudina - AZT         app. the 100-pairs         adaptioned Topulation         Action and topulation           Zaboudina - AZT         amp. the 100-pairs         Action and topulation         Action and topulation           Keylower, ETZ, amp. the 000-pairs         amp. the 200-pairs         Action and topulation         Action and topulation         Action and topulation           Noticitizational-NVP         amp. the 200-pairs         - Action and topulation         - Action and topulation         - Action and topulation                                                                                                    | Ón                                    |
| Inbidores de Proteau<br>(IP)                                                                                                    | Darmanie - Tries         Darmanie - Tries           Darmanie - Tries         Comp. de 150mg lide         comp. de 150mg lide           Lopinavier - Hittong-zingelia         nr. de tot one 50mg/ul 20mg/ul. Lide                                                                                                    | · · · · · · · · · · · · · · · · · · · |
| Digite aqui para pesquisar                                                                                                    | # C 📜 🟦 🔲 💆 💽 🚾 🔼                                                                                                    | へ 🔿 🖮 🧖 40) 14:19<br>14/05/2020 🚦     |

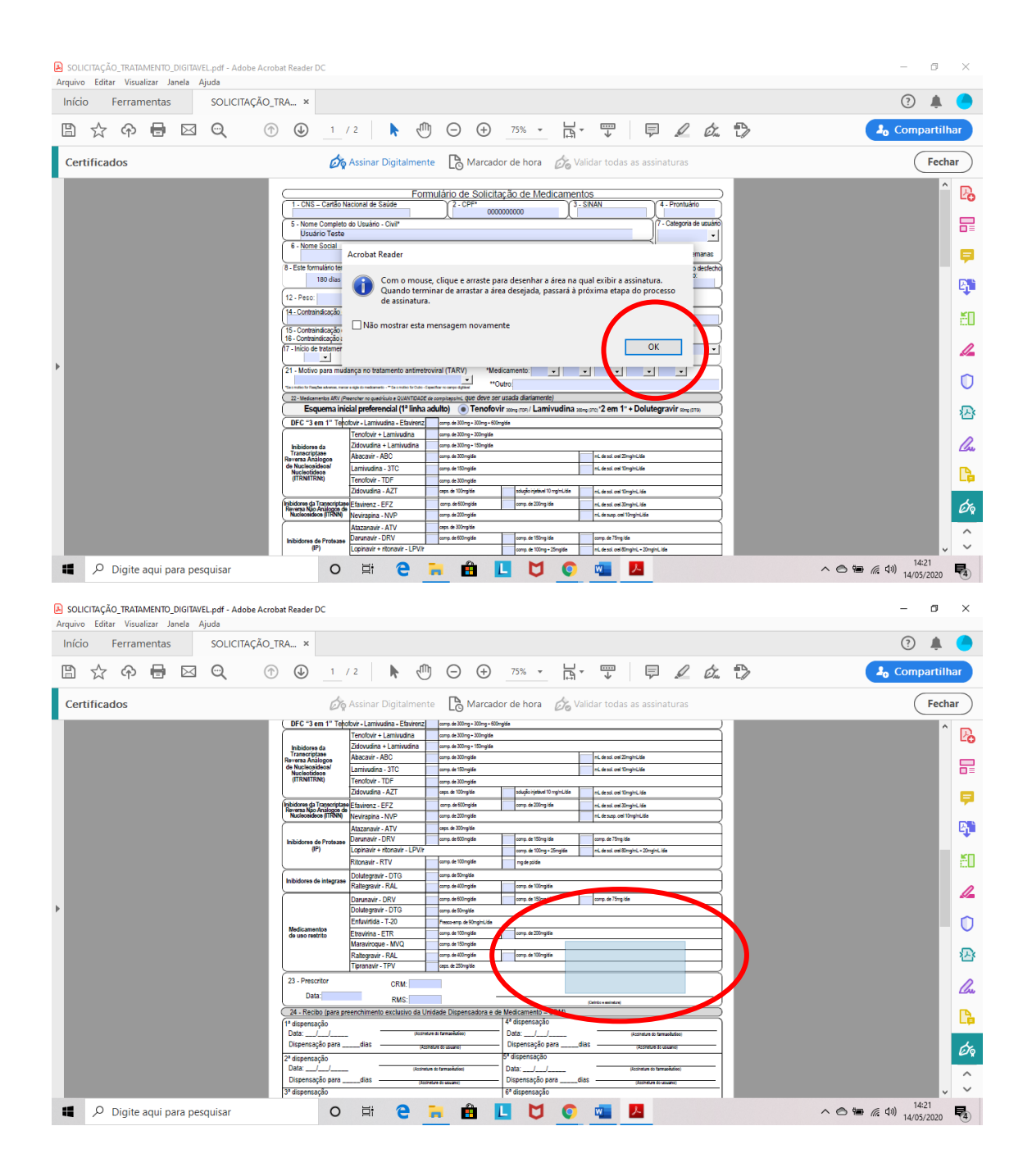

| SOLICITAÇÃO_TRATAMENTO_DIGITAVEL.pdf - Adobe Acrob<br>Arquivo Editar Visualizar Janela Ajuda | Reader DC                                                                                                    | – ō ×                          |
|----------------------------------------------------------------------------------------------|----------------------------------------------------------------------------------------------------|--------------------------------|
|                                                                                              |                                                                                                    | ? +                            |
| 目文中日区(①                                                                                      |                                                                                                    | 2 <sub>0</sub> Compartilhar    |
| Certificados                                                                                 | Assinar com uma ID digital ×                                                                                                    |                                |
|                                                                                              | Escolha a ID digital que você deseja usar para assinar:                                                                                                    |                                |
|                                                                                              | THIAGO C     THIAGO C     Thiago contained to the second second sec            | ₽                              |
|                                                                                              |                                                                                                    | <b>P</b>                       |
|                                                                                              |                                                                                                    | μ.<br>ΈΩ                       |
| •                                                                                            |                                                                                                    | 4                              |
|                                                                                              |                                                                                                    | - U                            |
|                                                                                              |                                                                                                    | Lu                             |
|                                                                                              | Configurar nova ID digital     Cancer     Continuar                                                                                                    | G                              |
|                                                                                              | Dispensação para das parementar auxe<br>2ª dispensação processão processão<br>Processão processão processão processão processão processão processão processão processão processão processão processão processão processão processão processão processão processão processão processão processão processão processão proc | Óq                             |
|                                                                                              | Utar horens to transmi<br>Ligencrupto pradas                                                                                                    | 1473                           |
| Digite aqui para pesquisar                                                                   | o H 2 🔜 H L 💆 <u>C</u> 🚾 <u>L</u>                                                                                                    | へ 合 物 係 切) 14/05/2020 <b>日</b> |
| SOLICITAÇÃO_TRATAMENTO_DIGITAVEL.pdf - Adobe Acro<br>Arquivo Editar Visualizar Janela Ajuda  | vat Reader DC                                                                                                    | – 0 ×                          |
| Início Ferramentas SOLICITAÇÃO_<br>日 ☆ � 骨 図 @ ①                                             |                                                                                                    |                                |
|                                                                                              | Assinar como "THIAGO CHEREM MORELLI:06550286921" ×                                                                                                    | Fechar                         |
|                                                                                              |                                                                                                    |                                |
|                                                                                              |                                                                                                    |                                |
|                                                                                              | IHIAGO Assinado de forma digital                                                                                                    |                                |
|                                                                                              |                                                                                                    |                                |
|                                                                                              | 14:22:19 -03'00'                                                                                                    |                                |
| Þ                                                                                            |                                                                                                    |                                |
|                                                                                              | Bloquear o documento depois de assinar Exibir detalhes do certificado Revise o contevído do documento que pode interferir na assinatura Revise o contevído do documento que pode interferir na assinatura                                                                                                    |                                |
|                                                                                              |                                                                                                    |                                |
|                                                                                              | Vo ar Assinar                                                                                                    |                                |
|                                                                                              | 124         124         124         124         124         124         124         124         124         124         124         124         124         124         124         124         124         124         124         124         124         124         124         124         124         124         124         124         124         124         124         124         124         124         124         124         124         124         124         124         124         124         124         124         124         124         124         124         124         124         124         124         124         124         124         124         124         124         124         124         124         124         124         124         124         124         124         124         124         124         124         124         124         124         124         124         124         124         124         124         124         124         124         124         124         124         124         124         124         124         124         124         124         124         124         124         124 <td></td>                                                                                                    |                                |
|                                                                                              | Revise o conteúdo do documento que pode interferir na assinatura                                                                                                    |                                |

o 🛱 🧲 🐂 🏛 📘 💆 💿 🖏 🔼

Digite aqui para pesquisar

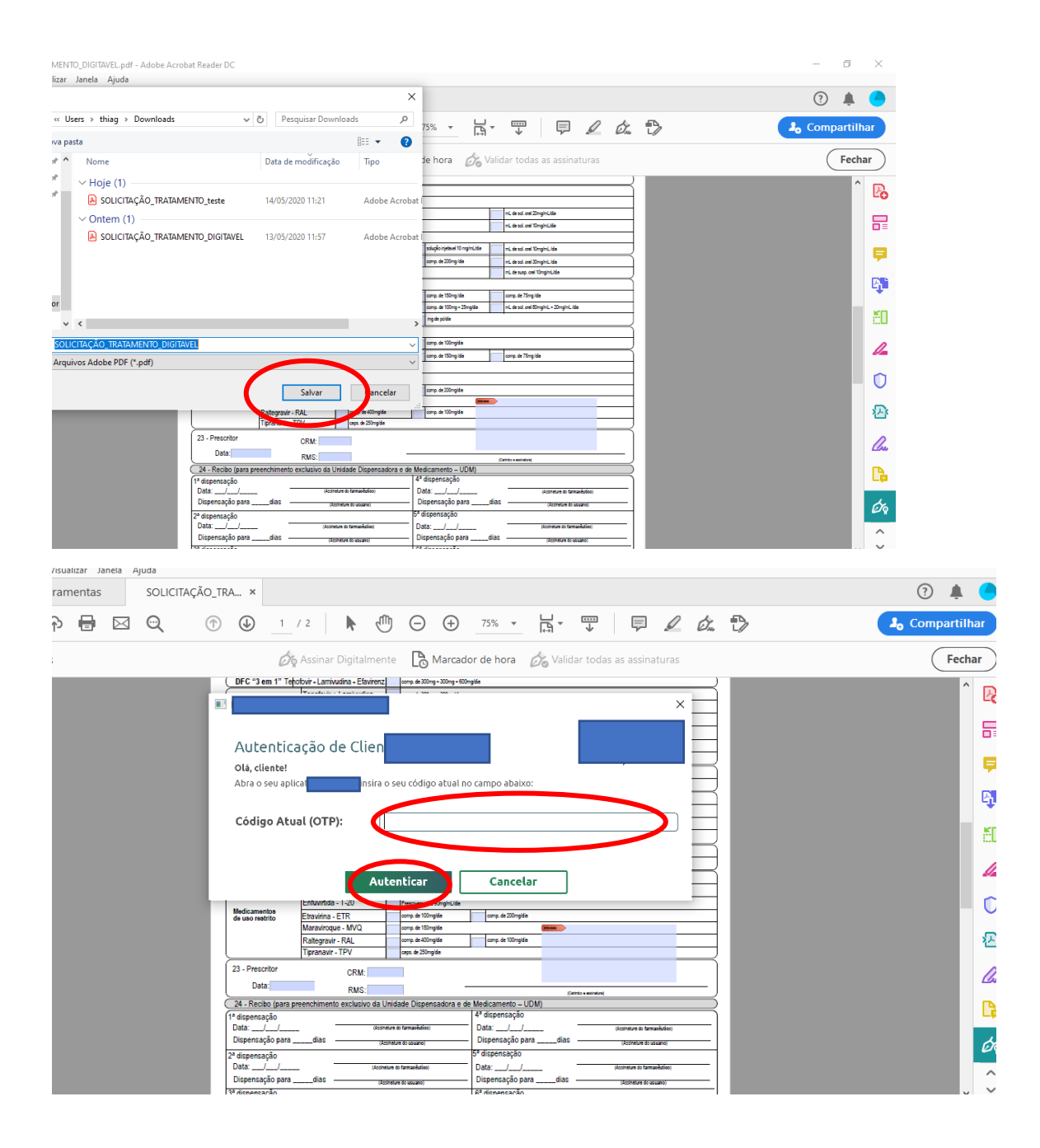

|                                                   | Tenofouis + Laminutina        |                               | come de 200ma e 200maide   |      |                               |                                           |
|---------------------------------------------------|-------------------------------|-------------------------------|----------------------------|------|-------------------------------|-------------------------------------------|
| Inibidores da                                     | Zidovudina + Lamivudina       | ing comp. de 300mg + 300mgide |                            |      |                               |                                           |
| Transcriptase                                     | Abacavir - ABC                |                               | comp. de 300mgidie         |      |                               | mil de sol, oral 20mg/milidia             |
| de Nucleosideos/                                  | Lamiyudina - 3TC              |                               | comp. de 150mgidie         |      |                               | mi, de sol, orei 10molmi, idia            |
| (ITRN/ITRNI)                                      | Tenofovir - TDF               |                               | como de 300moida           |      |                               |                                           |
|                                                   | Zidovudina - AZT              |                               | caps. de 100mpidia         |      | solução injetável 10 mg/mL/da | mil de sol oral 10mg/mil (dia             |
| nibidores da Trapscriptase                        | Efavirenz - EFZ               | -                             | como, de 600mpida          | -    | comp. de 200mg idia           | mi, de sol, orei 30mpini, idia            |
| Reversa Não Analogós de -<br>Nucleosideos (ITRNN) | Nevirapina - NVP              |                               | comp. de 200mgidie         |      |                               | mL de susp. orei 10mg/mL/de               |
|                                                   | Atazanavir - ATV              | _                             | caps. de 300mpidia         |      |                               |                                           |
| Inihidores de Drotesso                            | Darunavir - DRV               |                               | comp. de 600mgidie         |      | comp. de 150mg./dla           | comp. de 75mg /dia                        |
| (IP)                                              | Lopinavir + ritonavir - LPV/r |                               |                            |      | comp. de 100mg + 25mgidia     | mil de sol. orei 80mg/mil + 20mg/mil /dia |
|                                                   | Ritonavir - RTV               |                               | comp. de 100mgidia         |      | mg de pôldia                  | 1                                         |
|                                                   | Dolutegravir - DTG            |                               | comp. de 50mgidia          |      |                               |                                           |
| Inibidores de integrase -                         | Raltegravir - RAL             |                               | comp. de 400mgide          |      | comp. de 100mgidia            |                                           |
|                                                   | Darunavir - DRV               |                               | comp. de 600mgidie         |      | comp. de 150mg.ldie           | comp. de 75mg (dia                        |
|                                                   | Dolutegravir - DTG            |                               | comp. de 50mgidia          |      |                               |                                           |
|                                                   | Enfuvirtida - T-20            |                               | Presco-emp. de 90mg/mL/dia |      |                               |                                           |
| Medicamentos<br>de uso restrito                   | Etravirina - ETR              |                               | comp. de 100mgidia         |      | comp. de 200mgidia            |                                           |
|                                                   | Maraviroque - MVQ             |                               | comp. de 150mgidia         |      |                               |                                           |
|                                                   | Raitegravir - RAL             |                               | comp. de 400mgidia         |      | comp. de 100evalde            |                                           |
|                                                   | Tipranavir - TPV              |                               | caps. de 250mpidia         |      |                               | Assinado de forma digit                   |
| 23 - Prescritor                                   | CRM:                          |                               |                            | THI  | AGO CHEREM                    | _                                         |
| Data:                                             |                               |                               |                            |      |                               | Dados 2020.05.14.11.21                    |
|                                                   | RMS:                          |                               |                            |      |                               | (Anto essentiation)                       |
| 24 - Recibo (para pre                             | enchimento exclusivo da U     | nida                          | ade Dispensadora e u.      | Mer  | licamento – UDM)              |                                           |
| 1ª dispensação                                    |                               |                               |                            | -    | aspensor                      |                                           |
| Data://                                           | (Assing                       | ture d                        | o farmacitutico)           | Da   | ta://                         | (Assingture do fermecéutico)              |
| Dispensação para                                  | (Aug                          | indu:                         | a do usuário)              | Di   | spensação parad               | as (Assimeture do unulinto)               |
| 2ª dispensação                                    |                               |                               |                            | 2ª d | ispensação                    |                                           |
| Data: / /                                         | (Assingt                      | (Assinaturs do farmacitutico) |                            |      | ta://                         | (Assingture do farmacéutico)              |
|                                                   |                               |                               |                            |      |                               |                                           |
| Dispensação para                                  | dias(Aus                      | nel Jr                        | a do usuário)              | Dis  | pensação paradi               | AS (Assimeture do usuário)                |

5º passo: Para verificar a validade do documento, entre no site <u>https://verificador.iti.gov.br/verifier-2.5.2/</u>

| Instituto Nacional de<br>Tecnologia da Informação                               |                                                                                                    |
|---------------------------------------------------------------------------------|----------------------------------------------------------------------------------------------------|
| INÍCIO TERMOS DE USO F.A.Q.                                                     |                                                                                                    |
| VERIFICADOR DE CONFORMIDADE                                                     | TIPO DE RELATÓRIO                                                                                                    |
| Arquivo de assinatura (reconveda-se os formatos .p7s, .xm1, .pdf):              | HTML     PDF                                                                                                    |
| SOLICITAÇÃO_TRATAMENTO_teste.pdf ARQUIVO DE ASSINATURA 1 VERIFICAR CONFORMIDADE | A opção HTML mostra o<br>relatório de verificação da<br>assinatura em uma página web,<br>enquanto a opção PDF gera um<br>arquivo que pode ser<br>armazenado localmente. |